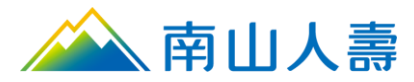

1

## 信用卡電子化授權操作手冊

### 目錄

| 信用卡電子化授權操作手冊(保戶園地)     | 2 |
|------------------------|---|
| 信用卡電子化授權操作手冊(南山人壽 APP) |   |
| 注意事項                   |   |
| 3D 驗證(OTP)常見問題&簡易解決辦法  |   |

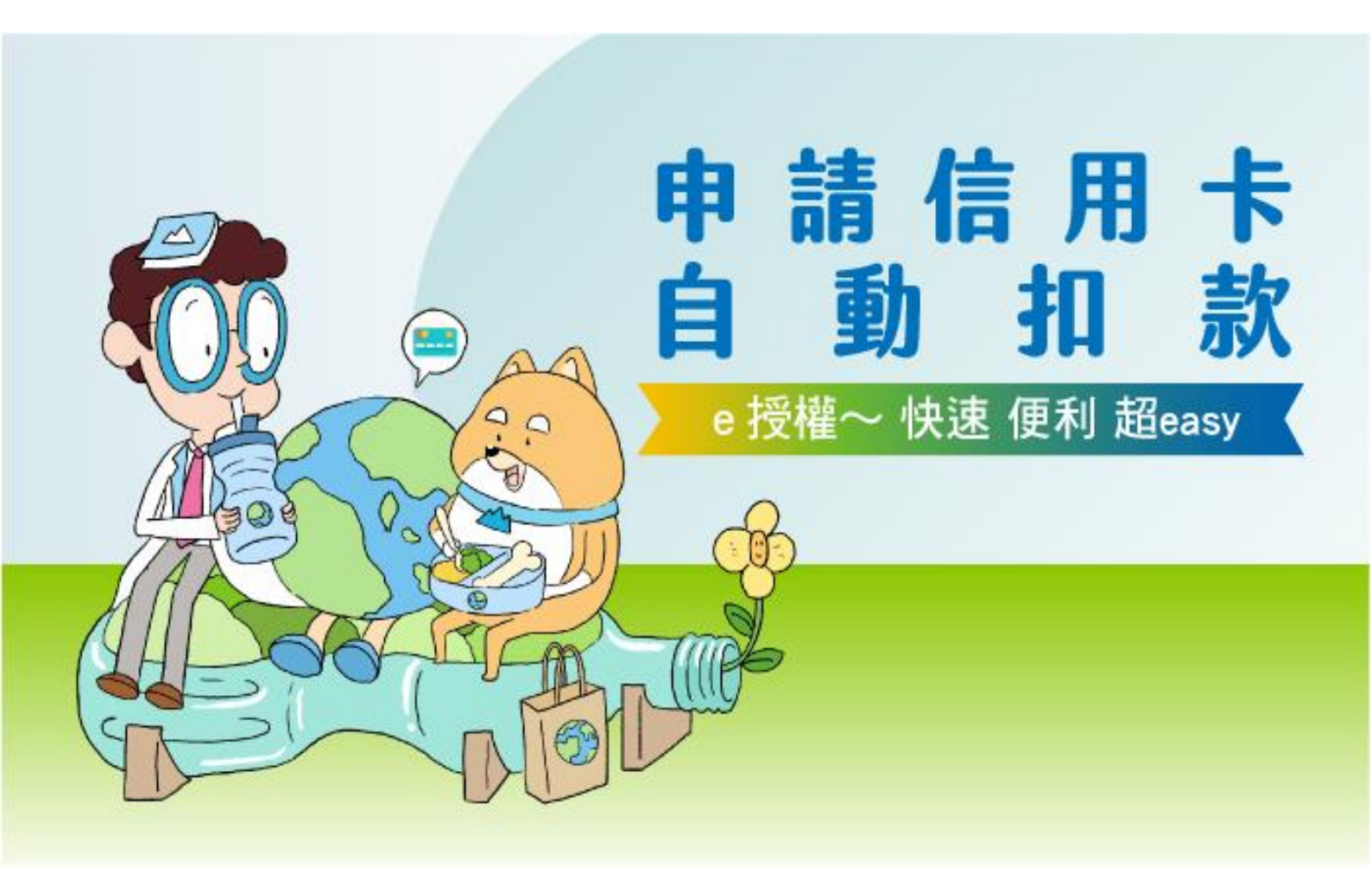

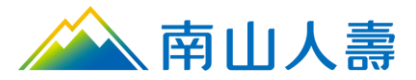

## 信用卡電子化授權操作手冊(保戶園地)

1. 進入南山人壽企業網站點選保戶登入,進入會員登入頁面後,使用一般登入或OTP驗證 碼登入。

| 會員登入          |            |
|---------------|------------|
| OT            | P驗證碼登入     |
| 帳號            |            |
| 輸入身分證字號或居留證號碼 |            |
| 密碼            | 忘記密碼       |
| 請輸入您的密碼       | <b>***</b> |
| 英文大小寫視為不同字    |            |
| 登入            |            |
| 或您尚未成為會員      |            |
| 加入會員          |            |
| 常見問題  申請說明    |            |
|               |            |

2. 登入南山保戶園地後

點選「保單變更」,選取「保費付款授權作業」,選取「續期保費改由信用卡付款(含變更信用卡卡號)」進入頁面。

| 🚕 南山                  | <b>人壽</b> 保戶園地 E | nglish 🛛 🔓 列印本頁 | <b>&amp;</b> 聯絡南山     | 網站導覽<br>(Sitemap) | ) 您好! <b>霍爾的移動</b><br>上次登入時間: 20.<br>上次登入失敗時間 | ∕ <mark>∕2</mark><br>24-07-30 23:41<br>∄: 2024-07-15 13:4 | 5    |
|-----------------------|------------------|-----------------|-----------------------|-------------------|-----------------------------------------------|-----------------------------------------------------------|------|
| 我的保單 我要繳費             | 保單變更保單值          | 昔/還款  理賠服務(;    | 含外溢回饋)                | 貴賓會員專區            | 網路投保                                          | 南山聚樂部                                                     | 團險專區 |
| 保單變                   | E                |                 |                       |                   | 5                                             |                                                           |      |
| 我要申請保單變               | 更 查詢保單變更申        | 請紀錄             |                       |                   |                                               |                                                           |      |
| 契約變更內容                | 投資型(基金)項目變更      | 保費付款授權作業        |                       |                   |                                               |                                                           |      |
| 選擇您欲變更                | 的項目              |                 |                       |                   |                                               |                                                           |      |
| 續期保費改E<br><b>&gt;</b> | 由信用卡付款(含變更信用     | 月卡卡號)           | 續期保費改日<br><b>&gt;</b> | 日銀行帳戶扣款(含         | 變更銀行帳戶)                                       | 0                                                         |      |

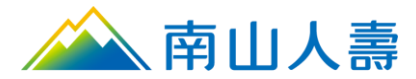

### 3. 步驟1-請選擇您要申請的保單,勾選保單號碼點擊下一步。

|                                               | 1<br>選擇保單 開讀條款 填寫                                                                                                    | 3 4 5<br>授權資料 資料確認 授權結果                                                                            |                                                      |
|-----------------------------------------------|----------------------------------------------------------------------------------------------------|----------------------------------------------------------------------------------------------------|------------------------------------------------------|
| <b>青選</b><br>[保人才                             | <b>擇您要申請的保單</b><br><sup>能申請,以下只列出您為要保人的保單,查看其他無法變更的保單</sup>                                                                                                    |                                                                                                    |                                                      |
|                                               | 主約險種/保單號碼                                                                                                    | 被保險人                                                                                               | 應繳日期/繳費方式                                            |
|                                               | 南山人壽網路投保i L i k e 依靠住院日額健康保險<br>1100396040                                                                                                    | 霍爾的移動公車站                                                                                           | 自行繳費                                                 |
| ~                                             | 南山人壽網路投保iLike依靠住院日額健康保險<br>1100396811                                                                                                    | 霍爾的移動公車站                                                                                           | 自行繳費                                                 |
| ~                                             | 南山人壽添添享福利率變動型終身壽險(定期給付型)<br>1100399793                                                                                                    | 霍爾的移動公車站                                                                                           | 2024/07/28<br>自行繳費                                   |
| ~                                             | 南山人壽添添享福利率變動型終身壽險(定期給付型)<br>1100399796                                                                                                    | 快樂舞蛋-Dancing Eggs                                                                                  | 2024/07/28<br>自行繳費                                   |
| 2意事<br>1. 申請<br>2. 經由<br>3. 本公<br>目前<br>4. 若要 | 夏<br>時間:於應繳費日後20天內。<br>網路通過身分驗證後,進行信用卡繳付台幣保單保險費授權之申請或異動,申辦流程簡(<br>司自110年1月1日起配合「強化保險業通過信用卡或全融機備轉帳扣款收取保險費之身分<br>僅國內發行之信用卡關放身分驗證,且因部分銀行發行之茲帳全融卡(Debit Card)不支援<br>保人已送交紙本保險費付款授權會予南山人壽,惟於前述申請之塞核作業完成前,另行<br>道。<br>2019年,國外卡尚未關放信用卡電子化授權服務。 | 更快速,馬上得知申請結果。<br>9.驗證機制」進行身分驗證作業,倘驗證結果資料不符<br>条統檢核身分驗證,說以茲補金融卡鄉實將驅致驗證才<br>提出信用卡電子化授權並通過身分驗證及取得授權者, | 者,將無法以該信用卡進行當期保費扣款;另<br>R成功。<br>則會以信用卡電子化授權資料為準作為保單錄 |
| 費管<br>5. <b>美國</b><br>6. 提醒                   | 您,如果您是第一次使用此功能,可參考 信用卡電子佔授權操作手冊 。                                                                                                    |                                                                                                    |                                                      |

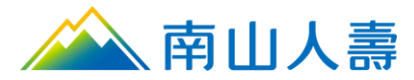

步驟2-請滑動頁面「電子化付款授權約定條款與蒐集、處理及利用個人資料告知事項」
 詳閱完整內容後,並勾選《我已閱讀以上聲明及條款》,點擊下一步。

|                                                                         | 望 選擇保單 閱讀                                        | 2 3                                               | 4<br>資料確認 授      | 5<br>整結果            |                 |
|-------------------------------------------------------------------------|--------------------------------------------------|---------------------------------------------------|------------------|---------------------|-----------------|
|                                                                         |                                                  | 請閱讀並同意以下聲明                                        | 9                |                     |                 |
| 電子化付款授權約定條款                                                             |                                                  |                                                   |                  |                     |                 |
| 授權人同意轉帳機構/發卡機構(以下簡稱甲方<br>定保單應缴之保險費予南山人壽保險股份有!                           | 5)自本次電子化付款授權所指定。<br>限公司(以下簡稱乙方),並同意 <sup>-</sup> | 之帳號/卡號,於保險費付款授權領<br>F列事項:                         | 書(電子化授權専用)(レ     | (下簡稱本授權書)所授權範圍內,打   | 扣款收取本授權書所指      |
| 臺、蒐集、處理及利用個人資料告知事項                                                      |                                                  |                                                   |                  |                     |                 |
| 乙方依據個人資料保護法(下稱個資法)第八條                                                   | \$第一項之規定,向本授權 <b>書</b> 蒐夠                        | <b>美個人資料之當事人告知下列事項</b>                            | )請詳閱:            |                     |                 |
| <ul> <li>一、蒐集之目的:</li> <li>(一)(001)人身保險(二)(036)存款與匯款</li> </ul>         | な(三)(061)金融監督、管理與倫)                              | 查 (四)(067)信用卡、現金卡、軸d                              | JJ<br>「長或雷子亜諧業務( | 五)(069)契約、類似契約或其他法律 | 車関係事務 (六)(090)消 |
| 費者、客戶管理與服務(七)(181)其他網                                                   | · · · · · · · · · · · · · · · · · · ·            | 2所定之業務。                                           |                  |                     |                 |
| 二、蒐集之個人資料類別:個人資料之當事                                                     | :人因電子化付款授權而提供乙方<br>5月月前: 第四日前: 1991年1月           | 之識別類(包括但不限於姓名、身                                   | 分證統一編號、行動        | 電話、金融機構帳戶之號碼、信用-    | 卡或簽帳卡之號碼、保      |
| 里號螞裝)、特徴類(包括但不限於出生)<br>三、個人資料利用之期間、對象、地區、方                              | ≠ 月日等) 等預別資科,詳如 4 授<br>'式 ·                      | 稚音所戦之個人資料。                                        |                  |                     |                 |
| <ul> <li>(一) 期間:因執行業務所必須或依法令</li> </ul>                                 | → ·<br>規定應為保存之期間。                                |                                                   |                  |                     |                 |
| (二) 對象:乙方總(分)公司及海外分支根                                                   | 機構、中華民國人壽保險商業同<br>(1)                            | 業公會、財團法人保險事業發展中                                   | 中心、財團法人金融消       | 費評議中心、台灣票據交換所、招     | 攬保險契約之保險經紀      |
| 人或保險代理人、業務要外機構、與乙<br>(三) 地區:上述對象所在之地區。                                  | 万月冉保美務往來之公司、依法                                   | :月調荁稚磯關或玉融監理機關。                                   |                  |                     |                 |
| · (四) 方式:合於法令規定之利用方式。                                                   |                                                  |                                                   |                  |                     |                 |
| 四、依據個資法第三條規定,個人資料之當<br>(一) 得向乙士行使之推到,1 查詢,註:                            | 事人就乙方保有的個人資料得行<br>#開覽或葉#對於複制本,2 葉:               | 使之權利及方式:<br>##本或更工,2 禁术停止尊集。                      | 占理式到田石建长到        | <u>لە</u>           |                 |
| <ul> <li>(一) 待问乙方行使之權利:1.旦詞、謂:</li> <li>(二) 行使權利之方式:書面/客服專線。</li> </ul> | 次回克以謂水表語複表本。2.謂:                                 | 水備兀或史止。3.請求停止鬼亲、                                  | 扈珪或利用及調求副        | 恭。<br>•             |                 |
| 五、不提供個人資料所致權益之影響:若未                                                     | 能提供相關個人資料時,乙方將                                   | 無法處理保險費付款授權相關事                                    | 直。               |                     |                 |
| 貳、基本條款                                                                  |                                                  |                                                   |                  |                     |                 |
| 一、授權之效力:<br>(二) 太將撤去提完網局(上點內效名將封)                                       | *武印新郑声咭,大鸿游不用此;                                  | 二日 一 一 一 一 一 一 一 一 一 一 一 一 一 一 一 一 一 一 一          |                  |                     |                 |
| <ul> <li>(二) 本授權生效後,除有終止授權外,</li> </ul>                                 | 。>>>>>>>>>>>>>>>>>>>>>>>>>>>>>>>>>>>>            | 」又 <sup>●</sup> 辛~<br>變更而致保險費變更時,本授權 <sup>2</sup> | 不受影響。            |                     |                 |
| (三) 本授權之效力及於授權按期扣款代                                                     | 付指定之保單,於eDDA 電子化                                 | 授權情形,本授權之效力及於變更                                   | 更要保人為授權人後之       | 保單。                 |                 |
| (四) 信用卡因毀損減失、有效期間屆滿<br>一、授權之效止,                                         | 續卡等情形而更換新卡,但未更                                   | 換卡號者,無論開卡與否,本授<br>                                | 權書之效力不因此而受       | 影響 -                |                 |
| — 12/Ⅲ之≈□.<br>有下列各款情形之一者,除本授權另有                                         | 約定外,本授權效                                         | 請滑動頁面詳閱完整內容                                       | <b>&gt;</b>      | İ無轉帳折扣之保險費:         |                 |
| (一)甲方不同意授權人依其指定之帳號                                                      | /卡號繳交保險費。                                        |                                                   |                  |                     |                 |
| (二)要保人繳納保險費之義務減減。但 (二)授業人の用すう信用上初約約にず                                   | 因要保人變更為授權人之情形,<br>结連方數編戶。                        | 不在此限。                                             |                  |                     |                 |
| (二) 投催入祭中方之宿用本契約證止或<br>/m、授權、共子庭に苯件 法福 到田                               | 編演任教帳尸。<br>式画は大日本庫(改約10000000                    | 7 十零年14日半点常中的十元                                   | ㅋㅋㅌㅋㅋ ㅋㅋㅋ        | 4 CD 74             | *               |
|                                                                         |                                                  |                                                   |                  |                     |                 |
| 我已閱讀以上聲明及條款                                                             |                                                  |                                                   |                  |                     |                 |

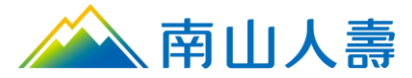

5. 步驟3-填寫授權資料:請輸入信用卡號(限要保人本人卡片)、有效期限、CVC及行動 電話【註:3D驗證時,會以授權人於發卡銀行留存之行動電話為準發送一次性驗證密 碼(OTP),並非以本頁面填寫之授權人行動電話寄發,請特別留意】,並點選下一步。

|                                                 |                                       | 1<br>選擇保單            | <b>2</b><br>閱讀條款    | 3<br>填寫授權資料                          | 4<br>資料確認   | 5 授權結5         | Ŗ           |                      |               |
|-------------------------------------------------|---------------------------------------|----------------------|---------------------|--------------------------------------|-------------|----------------|-------------|----------------------|---------------|
| 請填寫要扣款                                          | 饮的信用卡資訊                               |                      |                     |                                      |             |                |             |                      |               |
| 基本資料                                            |                                       |                      |                     |                                      |             |                |             |                      |               |
| 要保人                                             | 妞*貓                                   |                      | **                  |                                      |             |                |             |                      |               |
| 身分證字號                                           | A14115****                            |                      | **                  |                                      |             |                |             |                      |               |
| 生日                                              | 1991/07/25                            |                      |                     |                                      |             |                |             |                      |               |
| 信用卡                                             |                                       |                      |                     |                                      |             |                |             |                      |               |
| 需為要保人之信                                         | 用卡                                    |                      |                     |                                      |             |                |             |                      |               |
| 信用卡號(限                                          | 國內發行 VISA/MAST                        | ER/JCB 信用卡)          |                     |                                      |             |                |             |                      |               |
| ****36**                                        | *****50                               |                      | <del>אי</del>       |                                      |             |                |             |                      |               |
| 有效日期                                            |                                       | CVC                  |                     |                                      |             |                |             |                      |               |
| 05/29                                           |                                       | ***                  | **                  |                                      |             |                |             |                      |               |
| 手機號碼                                            |                                       |                      |                     |                                      |             |                |             |                      |               |
| 09751972                                        | 67                                    |                      |                     |                                      |             |                |             |                      |               |
|                                                 |                                       |                      |                     | _                                    |             |                |             |                      |               |
| 注意事項:                                           |                                       |                      |                     |                                      |             |                |             |                      |               |
| 1. 美國運通卡/國外                                     | ■おおおおおおおおおおおおおおおおおおおおおおおおおおおおおおおおおおおお | 崔服務。                 |                     | د ــــــــــــــــــــــــــــــــــ | 博名结构技力,     | FA 前3 17151 AS |             | T 수는 강북 고슈 모슈 추장, 그가 |               |
| 2. 現11以首用卡或要<br>3. 若同一日同一卡號                     | 調金融卡(Debli_Card)線的<br>身分驗證失敗累積達3次,    | 該日將無法繼續交易,           | ;因部分或11的<br>請於隔日重新握 | 41〕之兹岐立敵下小×<br> 作。                   | .1反示约/短仪复刀: | 戦闘・以及銃         | 根立風(下地)其19日 | ]能得以厭禮个)             | 46.60 °       |
| <ol> <li>網路交易時會啟動</li> <li>幣1~2元進行身分</li> </ol> | )3D驗證程序,惟是否需經·<br>認證,但不會向您請款,敬        | ー沢性密碼驗證,係由都<br>(請放心。 | ié卡機稱評估交            | 易風險後決定 · 並非                          | 所有網路交易均需    | 飘行一次性器         | 《嶋驗證;另為維    | <b>费您的交易安</b> 全      | 2 , 職證當下將試刷新喜 |
|                                                 |                                       |                      |                     |                                      |             |                |             |                      |               |
|                                                 |                                       |                      |                     |                                      |             |                |             |                      |               |

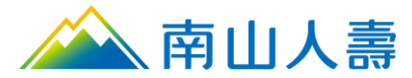

# 步驟4-請確認信用卡資訊,檢視信用卡卡號、有效期限及手機電話等資料,確認無誤後,點擊下一步。

|        | 選擇保單                       | <b>日</b><br>月<br>請條款 填寫授 | 4<br>權資料 資料確認 | 5 授權結果 |  |
|--------|----------------------------|--------------------------|---------------|--------|--|
| 請確認信用- | 「資訊」                       |                          |               |        |  |
| 基本資料   |                            |                          |               |        |  |
| 要保人    | 妞*肯                        | ***                      |               |        |  |
| 身分證字號  | D15017****                 | 3745                     |               |        |  |
| 生日     | 1991/07/25                 |                          |               |        |  |
| 信用卡    |                            |                          |               |        |  |
| 信用卡號   | ****25******04 / MASTERCAR | D 🛰                      |               |        |  |
| 有效日期   | 09/28                      |                          |               |        |  |
| CVC    | ***                        | ***                      |               |        |  |
| 手機號碼   | 0975197267                 |                          |               |        |  |
|        |                            |                          |               |        |  |
|        |                            |                          |               |        |  |
|        |                            |                          |               |        |  |
|        |                            |                          |               |        |  |
|        |                            |                          |               |        |  |
|        |                            |                          |               |        |  |
|        |                            |                          |               |        |  |
|        |                            |                          |               |        |  |
|        |                            |                          |               |        |  |

#### 7. 進行3D交易驗證(非實際畫面),輸入驗證碼

| SE                 | CURE CHECKOL      | Cancel<br>JT           |
|--------------------|-------------------|------------------------|
|                    |                   | beover                 |
|                    | 交易驗證              |                        |
| 我們已經將驗證密碼透過簡訊方     | 5式發送至您登記的手機5      | 旋*****3456.            |
| 您將付款給特約商店:TEST, 購買 | 買金額:TWD 1.00, 購買日 | 1期:2024/07/23 06:20:53 |
| 請輸入驗證密碼:           |                   | <b></b>                |
|                    | 789456            |                        |
|                    | 提交                |                        |
|                    | 重送驗證密碼            |                        |
|                    |                   |                        |
| 是否需要幫助?            |                   | <b>*</b>               |
|                    |                   |                        |

8. 步驟5-授權結果:授權成功後,顯示「授權成功!」,欲變更其他保單,<u>請點選變更</u> 其他保單。

|                                                             | 1<br>選擇保單               | 2<br>閱讀條款 | 3<br>填寫授權資料 | ▲<br>資料確認 | 5<br>授權結果 |  |
|-------------------------------------------------------------|-------------------------|-----------|-------------|-----------|-----------|--|
| 授權成功<br>保單號碼 1100445703、1100445711 約<br>授權需1-2個工作天完成繳費方式變更或 | 今日(2024/7/26)己<br>信用卡嶷更 | 成功變更授權    | · 續朝繳費將以止   | 七信用卡扣款    |           |  |
|                                                             |                         |           | 變更其他保單      |           |           |  |
|                                                             |                         |           |             |           |           |  |

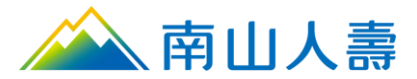

## 信用卡電子化授權操作手冊(南山人壽APP)

 進入南山人壽APP保戶登入,進入會員登入頁面後,輸入身分證字號及密碼,輸入完成 後按「登入」按鈕,登入後,點選「保單變更」,選取「續期保費改由信用卡付款(含變)

| 2:10                                                                                                    | I 4G 🔳                                                                                                    | 2:11                                                                                                    | 10:39 🙃 🕤                                                                                                    |
|----------------------------------------------------------------------------------------------------|----------------------------------------------------------------------------------------------------|----------------------------------------------------------------------------------------------------|----------------------------------------------------------------------------------------------------|
|                                                                                                    |                                                                                                    |                                                                                                    | ← 保單變更                                                                                                    |
|                                                                                                    |                                                                                                    | 午安,小*思 🔒 🜲                                                                                                    | ▲ 本美/2.98 高の方今 手機味味 (cmail                                                                                                    |
| 🚕 南山                                                                                                    | 人臺                                                                                                    |                                                                                                    | ・<br>単個体単回面分之子成鉱時/Clildii                                                                                                    |
|                                                                                                    |                                                                                                    |                                                                                                    | 保單地址 / 電話 / E-mail 變更                                                                                                    |
| 自心语宁肆                                                                                                    |                                                                                                    | 保里愛史 们刻繳貨 保单值退款 凹頭壶甲項                                                                                                    | 更改信用卡有效期限                                                                                                    |
| 岁刀 <b>进于</b> 派                                                                                                    |                                                                                                    | 近期待辦                                                                                                    | 須於保單扣款日前兩個工作天完成有效期限更改,<br>始得以順利進行扣款作業                                                                                                    |
| 密碼 (英文大小寫視為不同                                                                                                    | 字)                                                                                                    | 近期應繳                                                                                                    |                                                                                                    |
| <b>新你司什由</b> 公認守師                                                                                                    |                                                                                                    | тwb 1,399,914                                                                                                    | <b>申請電子單據服務</b><br>適用單據請詳下方注意事項說明                                                                                                    |
| 帛心む住努力證于號                                                                                                    |                                                                                                    | USD 105,862.00                                                                                                    |                                                                                                    |
| 登入                                                                                                    |                                                                                                    | 天 10 元以上                                                                                                    | 銀砌床員以為自11歲員<br>含便利商店/ATM繳費/郵寄支票/郵局劃撥/                                                                                                    |
| win drīt cita v E                                                                                                    |                                                                                                    | 進度追蹤(〕                                                                                                    | 南山入壽 APP 行動感賞                                                                                                    |
| <b>忐記</b> 密碼                                                                                                    | 加入習具                                                                                                    |                                                                                                    | 續期保費改由信用卡付款 (含變更信用卡卡                                                                                                    |
|                                                                                                    |                                                                                                    | 兴耐愛更 00000001100098025<br>審核中                                                                                                    | 5%)                                                                                                    |
|                                                                                                    |                                                                                                    |                                                                                                    | 保單繳法變更                                                                                                    |
|                                                                                                    |                                                                                                    | 2020/12/15 受理                                                                                                    | 中德 / 取送您期/史费魏颂                                                                                                    |
|                                                                                                    |                                                                                                    | 契約變更 00000001100170506                                                                                                    | +                                                                                                    |
|                                                                                                    |                                                                                                    | 輸入中                                                                                                    | 投資型 (基金)項目變更                                                                                                    |
|                                                                                                    |                                                                                                    | 2020/06/04 受理                                                                                                    | 计旁审话                                                                                                    |
| 版本 4.0.140C                                                                                                    | 2                                                                                                    |                                                                                                    | 1. 電子單據適用單據,請點選連結至 <b>官網</b> 查詢。                                                                                                    |
|                                                                                                    |                                                                                                    |                                                                                                    |                                                                                                    |
|                                                                                                    | -                                                                                                    | 首頁 保單 <del>四階</del> 理賠 更多                                                                                                    |                                                                                                    |
|                                                                                                    | <b>—</b><br>『您要申請的保                                                                                                    | □                                                                                                    | 」 <b></b><br>步。                                                                                                    |
| 步驟1- 請選擇<br><sup>2:29</sup>                                                                                                    | ━<br>፪您要申請的保                                                                                                    | ■10 (R)<br>■11 (R)<br>■11 (R) | ·步。                                                                                                    |
|                                                                                                    | ━<br>鍃要申請的保<br>♀ ■                                                                                                    | if (項) (1) (1) (1) (1) (1) (1) (1) (1) (1) (1                                                                                                    | ·步。                                                                                                    |
| ラ <b>駅1- 請選擇</b><br>2:29<br><sup>MR開の</sup><br>期保費改由信用卡付款(含                                                                                                    | ━<br>鍃要申請的保<br><u>…                                    </u>                                                                                                    | "頁 (G) - · · · · · · · · · · · · · · · · · ·                                                                                                    | · -  -  -  -  -  -  -  -  -  -  -  -  -                                                                                                    |
| ラ駅1-請選擇<br>2:29<br><sup>3)入員(0)</sup><br>朝保費改由信用卡付款(含                                                                                                    | ━<br>፪您要申請的保<br><sup></sup> ♥ ■<br><sup>:愛更信用 +)</sup>                                                                                                    | 黄 保卫 和# 王指 更多     王 平 四 選 保 里 號 碼 點 擊 下 一     2:29     • 兩山人專(0)     續期保費改由信用卡付款(含變更信用卡)     ☑ 1100396811     ☑     1100396811     ☑     1100396811     ☑     1100396811     ☑     □     □     □     □     □     □     □     □     □     □     □     □     □     □     □     □     □     □     □     □     □     □     □     □     □     □     □     □     □     □     □     □     □     □     □     □     □     □     □     □     □     □     □     □     □     □     □     □     □     □     □     □     □     □     □     □     □     □     □     □     □     □     □     □     □     □     □     □     □     □     □     □     □     □     □     □     □     □     □     □     □     □     □     □     □     □     □     □     □     □     □     □     □     □     □     □     □     □     □     □     □     □     □     □     □     □     □     □     □     □     □     □     □     □     □     □     □     □     □     □     □     □     □     □     □     □     □     □     □     □     □     □     □     □     □     □     □     □     □     □     □     □     □     □     □     □     □     □     □     □     □     □     □     □     □     □     □     □     □     □     □     □     □     □     □     □     □     □     □     □     □     □     □     □     □     □     □     □     □     □     □     □     □     □     □     □     □     □     □     □     □     □     □     □     □     □     □     □     □     □     □     □     □     □     □     □     □     □     □     □     □     □     □     □     □     □     □     □     □     □     □     □     □     □     □     □     □     □     □     □    □     □     □     □     □     □     □     □     □     □     □     □     □     □     □     □     □     □     □     □     □     □     □     □     □     □     □     □     □     □     □     □     □     □     □     □     □     □     □     □     □     □     □     □     □     □     □     □     □     □     □     □     □     □     □     □     □     □     □     □     □     □     □     □     □     □     □     □     □     □     □    □    □    □    □    □    □    □    □    □    □    □                                                                                                    | ・<br>・<br>・<br>・<br>・<br>・<br>・<br>・<br>・<br>・<br>・<br>・<br>・<br>・                                                                                                    |
| 5驟1-請選擇<br>2:29<br>期保費改由信用卡付款(含                                                                                                    | ━<br>鍃要申請的保<br><sup></sup> ♀ ■)<br><sup>g</sup> 愛更信用 <del>+</del> )                                                                                                    | 首頁     保事     理器     更多       2:29     <                                                                                                    | 2:29     (南山人壽(c)) (含變更信用卡<br>續期保費改由信用卡付款(含變更信用卡<br>1100399796<br>南山人壽添添享福利率變動型終身壽即<br>(定期給付型)                                                                                                    |
| <ul> <li>レス部(0)</li> <li>期保費改由信用卡付款(含)</li> <li>2 3</li> <li>選擇您要申請的保</li> </ul>                                                                                                    | ━<br>認要申請的保<br><sup>◎</sup> <sup>●</sup> ●<br><sup>◎</sup> <sup>●</sup> <sup>●</sup><br><sup>●</sup> <sup>●</sup><br><sup>●</sup><br><sup>●</sup><br><sup>●</sup><br><sup>●</sup><br><sup>●</sup><br><sup>●</sup><br><sup></sup> | 首頁     ④     ●     ●     ●     ●     ●     ●     ●     ●     ●     ●     ●     ●     ●     ●     ●     ●     ●     ●     ●     ●     ●     ●     ●     ●     ●     ●     ●     ●     ●     ●     ●     ●     ●     ●     ●     ●     ●     ●     ●     ●     ●     ●     ●     ●     ●     ●     ●     ●     ●     ●     ●     ●     ●     ●     ●     ●     ●     ●     ●     ●     ●     ●     ●     ●     ●     ●     ●     ●     ●     ●     ●     ●     ●     ●     ●     ●     ●     ●     ●     ●     ●     ●     ●     ●     ●     ●     ●     ●     ●     ●     ●     ●     ●     ●     ●     ●     ●     ●     ●     ●     ●     ●     ●     ●     ●     ●     ●     ●     ●     ●     ●     ●     ●     ●     ●     ●     ●     ●     ●     ●     ●     ●     ●     ●     ●     ●     ●     ●     ●     ●     ●     ●     ●     ●                                                                                                    |                                                                                                    |
| レス新(の)     期保費改由信用卡付款(含         2:29         期保費改由信用卡付款(含         2     3       護選擇您要申請的保.       R人才能申請・以下只列出認為專<br>也無法變更的保單                                                                                                    | ■<br>您要申請的保<br>" <sup>愛更信用+</sup> )                                                                                                    | · 宜            · 百            · 百            · 四            · 四            ····            ····            ····            ····            ····            ····            ····            ····            ····            ····            ····            ····            ····                                                                                                    |                                                                                                    |
| ラ駅1- 請選擇<br>2:29<br>朝保費改由信用卡付款(含<br>) 2 3<br>選擇您要申請的保.<br>K人才能申請・以下只列出您為要<br>に無法變更的保單                                                                                                    | ━<br>認要申請的保<br><sup>*</sup> <sup>*</sup> <sup>*</sup> <sup>*</sup> <sup>*</sup><br><sup>*</sup> <sup>愛更信用+)</sup><br><sup>4</sup><br><sup>6</sup><br><sup>6</sup>                                                                | 首 (日平)     212     正 ○     正 ○       :<                                                                                                    | 2:29     ・商山从壽(c)     通期保費改由信用卡付款(含變更信用卡     「1100399796     南山人壽添流享福利率變動型終身壽解     (定期給付型)     被保驗人     快樂舞蛋-Dancing Eg     應該日期/繳費方式     2024/07/     百行處                                                                                                    |
| ラ駅1- 請選擇   2:29<br>いあ(0)<br>朝保費改由信用卡付款(含   2 3   選擇您要申請的保   3   選擇您要申請的保   3   3   3   3   3   3   3   3   3   3   3   3   3   3   3   3   3   3   3   3   4   4   3   3   3   4   4   4   4   4   4   4   4   4   3   3   3   4   4   4   4   4   4   4   4   4   4   4   4   4   4   4   4   4   4   4   4   4   4   4   4   4   4   4   4   4   4   4   4   4   4   4   4   4   4   4   4   4   4   4   4   4   4   4   4   4   4   4   4   4   4   4   4   4   4   4   4   4   4   4   4   4   4   4   4   4   4   4   4   4   4   4   4   4   4   4   4   4   4   4   4   4   4   4   4   4   4   4   4   4   4   4   4   4   4   4   4   4   4   4   4   4   4   4   4   4   4   4   4   4   4   4   4   4   4   4   4   4   4   4   4   4   4   4   4   4   4   4   4   4   4   4   4   4   4                                                                                                    | ■<br>您要申請的保<br><sup>*</sup> 愛更信用卡)                                                                                                    | 首頁     (月)     (月)     (月)     (月)     (月)       三     ・     (月)     (月)     (月)     (月)       (日)     (日)     (日)     (日)     (日)     (日)       (日)     (日)     (日)     (日)     (日)     (日)       (日)     (日)     (日)                                                                                                    | <ul> <li>・・・・・・・・・・・・・・・・・・・・・・・・・・・・・・・・・・・・</li></ul>                                                                                                    |
| ラ 駅1 - 請選擇<br>2:29<br>以着(0)<br>期保費改由信用卡付款(含<br>2 3<br>選擇您要申請的保<br>記人才能申請,以下只列出您為要<br>に調整要的保單<br>1100396040<br>南山人壽網路投保   L 1<br>日額健康保險                                                                                                    | ■<br>您要申請的保<br><sup>*</sup><br><sup>*</sup><br><sup>*</sup><br><sup>*</sup><br><sup>*</sup><br><sup>*</sup><br><sup>*</sup><br><sup></sup>                                                                                       | 首頁       (月)       (月)       (月)       (月)       (月)       (月)         5:5       ・       (久) 建(保留號碼點擊下       (日)         (前山人喜(0)       (金)       (金)       (金)         (前期保費改由信用卡付款(含變更信用卡)       (100396811       (日)       (日)         (100396811       南山人壽綱路投保iLike(次第住院日額健康保險       (日)       (日)       (日)         (放保險人       霍爾的移動公車站       (高)       (日)       (日)         (文明)       (100399793)       (100399793)       (南山人壽添添享福利率變動型終身壽險       (定期給公40)       ((1)                                                                                                    | ・ ・ ・ ・ ・ ・ ・ ・ ・ ・ ・ ・ ・ ・ ・ ・ ・ ・ ・                                                                                                    |
| ラ     駅1- 請選擇     シット第     シット第     シット第     シット第     シット第     シット     マー     ・     ・     マー     ・     ・     ・     ・     ・     ・     ・     ・     ・     ・     ・     ・     ・     ・     ・     ・     ・     ・     ・     ・     ・     ・     ・     ・     ・     ・     ・     ・     ・     ・     ・     ・     ・     ・     ・     ・     ・     ・     ・     ・     ・     ・     ・     ・     ・     ・     ・     ・     ・     ・     ・     ・     ・     ・     ・     ・     ・     ・     ・     ・     ・     ・     ・     ・     ・     ・     ・     ・     ・     ・     ・     ・     ・     ・     ・     ・     ・     ・     ・     ・     ・     ・     ・     ・     ・     ・     ・     ・     ・     ・     ・     ・     ・     ・      ・      ・      ・      ・      ・      ・      ・      ・      ・      ・      ・      ・      ・      ・      ・      ・      ・      ・      ・      ・      ・      ・      ・      ・      ・      ・      ・      ・      ・      ・      ・      ・      ・      ・      ・      ・      ・      ・      ・      ・      ・      ・      ・      ・      ・      ・      ・      ・      ・      ・      ・      ・      ・      ・      ・      ・      ・      ・      ・      ・      ・      ・      ・      ・      ・      ・      ・      ・      ・      ・      ・      ・      ・      ・      ・      ・      ・      ・      ・      ・      ・      ・      ・      ・      ・      ・      ・      ・      ・      ・      ・      ・      ・      ・      ・      ・      ・      ・      ・      ・      ・      ・      ・      ・      ・      ・      ・      ・      ・      ・      ・      ・      ・      ・      ・      ・      ・      ・      ・      ・      ・      ・      ・      ・       ・      ・      ・      ・      ・      ・      ・      ・      ・      ・      ・      ・      ・      ・      ・      ・      ・      ・      ・      ・      ・      ・      ・      ・      ・      ・      ・      ・      ・      ・      ・      ・      ・      ・      ・      ・      ・      ・      ・     ・     ・      ・     ・     ・     ・     ・     ・     ・     ・     ・     ・     ・     ・     ・     ・     ・     ・     ・     ・     ・     ・     ・     ・     ・     ・     ・     ・     ・     ・     ・     ・     ・     ・     ・     ・     ・     ・     ・     ・ | ■<br>② 要申請的保<br>② 更信用卡)<br>④<br>③<br>③<br>③<br>③<br>③<br>③                                                                                                    | Image: bit of the system     Bit mark     Bit mark     Bit mark     Bit mark       SEE     • 勾選保單號碼點擊下         2:29     ···· < ●                                                                                                    |                                                                                                    |
|                                                                                                    | ■<br>您要申請的保<br><sup>*</sup> 愛更信用卡)                                                                                                    | 直 (月里 一里路 更多             := 2           · 肉選保單號碼點擊下              := 2:29 <ul> <li>· 南山人募(0)</li> <li>· 續期保費改由信用卡付款(含變更信用卡)</li> </ul> <ul> <li>· 南山人募網路投保;Like依靠住院日額健康保險</li> <li>· 國家</li> <li>· 國家</li> <li>· 國家</li> <li>· 國家</li> <li>· 國家</li> </ul> <ul> <li>· 國、國方式</li> <li>· 自行繳費</li> <li>· (定期給付型)</li> <li>· 法保險人 霍爾的移動公車站</li> <li>· 國家</li> <li>· 國家</li> <li>· 國家</li> <li>· 國家</li> <li>· 國家</li> </ul>                                                                                                    |                                                                                                    |
| <ul> <li>         ・・・・・・・・・・・・・・・・・・・・・・・・・・・・・</li></ul>                                                                                                    | 您要申請的保 * ● ● ● ● ● ● ● ● ● ● ● ● ● ● ● ● ● ● ●                                                                                                    | 資 (用)       工程       工程       工程         5日       ・ (力) 建保 保 單 號 碼點 擊 下         2:29       < ●                                                                                                    | 2:29     ● 前山人寿(0)     續期保費改由信用卡付款(含變更信用卡     續期保費改由信用卡付款(含變更信用卡     100399796     南山人壽添添享福利率變動型終身壽     (定期給付型)     磁保驗人 快樂舞蛋-Dancing Eg     慮遠日期/繳費方式 2024/07/     自行處     注意事項     1.申請時間:充應繳費日錄20天內。     2024/07/     自行處     1.申請時間:充應繳費日錄20天內。                                                                                                    |
| 步驟1-請選擇   2:29   Ш期保費改由信用卡付款(含   2 3   3   3   3   3   3   3    3   3   3    3   3   3   3   3    3   3   3   3   3   3   3   3   3   3   3   3   3   3   3   3   3   3   3   3   3   3   3   3   3   3   3   3   3   3   3   3   3   3   3   3   3   3   3   3   3   3   3   3   3   3   3   4   4   4   4   4   4   4   4   4   4   4   4   4   4   4   4   4   4   4   4   4   4   4   4   4   4   4   4   4   4   4   4   4   4   4   4   4   4   4   4   4   4   4   4   4   4   4   4   4   4   4   4   4   4   4   4   4   4   4   4   4   4   4   4   4   4   4   4   4   4   4   4   4   4   4   4   4   4   4   4   4   4   4   4   4   4   4   4   4   4   4   4   4   4   4   4   4   4   4   4   4   4   4   4   4   4   4   4   4   4   4   4   4   4   4   4   4                                                                                                    | ②<br>②<br>②<br>②<br>②                                                                                                    | 資 (用)       四所       更多         三日、公選保單號碼點擊下         2:29         * 用山人專(Q)         續期保費改由信用卡付款(含變更信用卡)         1100396811         南山人專網路投保;Like(依募住院日額健康保險         滋保險人       霍爾的移動公車站<br>高速日期/磁質方式         1100399793         南山人專添添享福利率變動型終身專險<br>(定期給付型)         滋保險人       霍爾的移動公車站<br>2024/07/28         廣波日期/磁質方式       霍爾的移動公車站<br>高速日期/微質方式                                                                                                    | 2:29     18山人寿(0)     通知(人寿(0))     通期保費改由信用卡付款(含變更信用卡     通期保費改由信用卡付款(含變更信用卡     100399796     南山人壽添添享福利率變動型終身壽     (定期給付型)     彼保臉人     (定期給付型)     彼保臉人     快樂舞蛋-Dancing Eg     愿感日期/感費方式     2024/07     百行感     注意事項     1.申請時間:於應繳費日後20天內。     . 申請時間:於應繳費日後20天內。     . 申請時間:於應繳費日後20天內。     . 申請時間:於應繳費日後20天內。     . 本公司自110年1月1日起記合「強化保險業援題     卡或 as 脂機構轉械和訪欢取保險寬之身分驗證根     制」進行身份驗證作業。(驗驗證結果資料不符者     制)」進行身分驗證作業。(驗驗證結果資料不符者     制)                                                                                                    |
|                                                                                                    |                                                                                                    | 首頁       (1)       (1)       (1)       (1)       (1)       (1)       (1)       (1)       (1)       (1)       (1)       (1)       (1)       (1)       (1)       (1)       (1)       (1)       (1)       (1)       (1)       (1)       (1)       (1)       (1)       (1)       (1)       (1)       (1)       (1)       (1)       (1)       (1)       (1)       (1)       (1)       (1)       (1)       (1)       (1)       (1)       (1)       (1)       (1)       (1)       (1)       (1)       (1)       (1)       (1)       (1)       (1)       (1)       (1)       (1)       (1)       (1)       (1)       (1)       (1)       (1)       (1)       (1)       (1)       (1)       (1)       (1)       (1)       (1)       (1)       (1)       (1)       (1)       (1)       (1)       (1)       (1)       (1)       (1)       (1)       (1)       (1)       (1)       (1)       (1)       (1)       (1)       (1)       (1)       (1)       (1)       (1)       (1)       (1)       (1)       (1)       (1)       (1)       (1)       (1)       (1)       (1)       (1)       (1)       (1)                                                                                                    | 2:29     ● 両山人第(の)     通知保費改由信用卡付款(含變更信用卡     通期保費改由信用卡付款(含變更信用卡     1100399796     南山人壽添添享福利率變動型終身壽即     (定期給付型)     被保驗人 快樂舞蛋-Dancing Eg     感应用期/磁費方式 2024/07/     百行總     1度原類     1. 申請時間:於應繳費目後20天內。     1. 理請時間:於應繳費目後20天內。     1. 理請時間:於應繳費目後20天內。     2224/07/     百行總     1. 申請時間:於應繳費目後20天內。     2224/07/     目行總     1. 申請時間:於應繳費目後20天內。     2224/07/     目行總     1. 申請時間:於應繳費目後20天內。     2224/07/     目行總     1. 申請時間:於應繳費目後20天內。     2224/07/     目行總     1. 申請時間:於應繳費目後20天內。     2224/07/     目行總     1. 申請時間:於應繳費目後20天內。     1. 申請時間:於應繳費目後20天內。     1. 申請時間:於應繳費目後20天內。     1. 申請時間:於應繳費目後20天內。     1. 申請時間:於應繳費目後20天內。     1. 申請時間:於應繳費目後20天內。     1. 申請時間:於應繳費目後20天內。     1. 申請時間:於應繳費目後20天內。     1. 申請時間:於應繳費目後20天內。     1. 申請時間:於應繳費目後20天內。                                                                                                    |
| 步驟1-請選擇   2:29   3期保費改由信用卡付款(含   2 3   清選擇您要申請的保   第級人才能申請,以下只列出您為要   1100396040   南山人壽網路投保:L   2 1100396811   南山人壽網路投保:L   1100396811   南山人壽網路投保:L   1100396811   南山人壽網路投保:L   1100396811   南山人壽網路投保:L   1100396811   南山人壽網路投保:L   1100396811   南山人壽網路投保:L                                                                                                    | 您要申請的保 愛更信用卡) 愛见信用卡) 愛见信用卡) 愛见信用卡) 重 E保人的保單,重者 i k e 依靠住院 直明的移動公車站 自行處費 i k e 依靠住院 已選擇 3 張保單                                                                                                    | 首頁       (4)       (2)       (2)       (2)       (2)       (2)       (2)       (2)       (2)       (2)       (2)       (2)       (2)       (2)       (2)       (2)       (2)       (2)       (2)       (2)       (2)       (2)       (2)       (2)       (2)       (2)       (2)       (2)       (2)       (2)       (2)       (2)       (2)       (2)       (2)       (2)       (2)       (2)       (2)       (2)       (2)       (2)       (2)       (2)       (2)       (2)       (2)       (2)       (2)       (2)       (2)       (2)       (2)       (2)       (2)       (2)       (2)       (2)       (2)       (2)       (2)       (2)       (2)       (2)       (2)       (2)       (2)       (2)       (2)       (2)       (2)       (2)       (2)       (2)       (2)       (2)       (2)       (2)       (2)       (2)       (2)       (2)       (2)       (2)       (2)       (2)       (2)       (2)       (2)       (2)       (2)       (2)       (2)       (2)       (2)       (2)       (2)       (2)       (2)       (2)       (2)       (2)       (2)       (2)       (2)                                                                                                    | <ul> <li>2:29<br/>■和山人第(0)</li> <li>續期保費改由信用卡付款(含變更信用卡</li> <li>續期保費改由信用卡付款(含變更信用卡</li> <li>100399796</li> <li>南山人壽添添享福利率變動型終身壽郡<br/>(定期給付型)</li> <li>被保險人 快樂舞蛋-Dancing Eg<br/>應速日期/懲費方式 2024/07/<br/>自行總</li> <li>建定專項</li> <li>建品期/懲費方式 2024/07/<br/>自行總</li> <li>建田期/懲費方式 2024/07/<br/>自行總</li> <li>建田期/懲費方式 2024/07/<br/>自行總</li> <li>建田期/懲費方式 2024/07/<br/>自行總</li> <li>本公司自110年1月1日起配合「強化保險果透經<br/>卡或金融職構轉輛扣款收取保險寬之身分驗證構<br/>期」進行身分驗證作業,(儲驗證結果資料不符著<br/>將無法以該信用卡提行當關保農扣款;另目前倘<br/>約5行之信用卡開放身分驗證,且互配分鏡行<br/>之質稱金融卡(Debit Card)不支援系統檢核身分針</li> </ul>                                                                                                    |
| 步 驟1- 請選擇 2:29 10人第(0)  意期保費改由信用卡付款(含 2 3  清選擇您要申請的保:  ○ 3  清選擇您要申請的保:  ○ 3  「1100396040 南山人壽網路投保; L 日額健康保險  ○ 1100396811 南山人壽網路投保; L 日額健康保險  ○ 2                                                                                                    | 您要申請的保 * ● ● ● ● ● ● ● ● ● ● ● ● ● ● ● ● ● ● ●                                                                                                    | 資夏 (用) 218 (元) 218 (元) 218 (元) 218 (元) 218 (元) 218 (元) 218 (元) 218 (元) 218 (元) 218 (元) 218 (元) 218 (元) 218 (元) 218 (元) 218 (元) 218 (元) 218 (元) 218 (元) 218 (元) 218 (1.1 × e (広第 4 c) c) (1.1 × e (広第 4 c) c) (1.1 × e (広第 4 c) c) (1.1 × e (広第 4 c) c) (1.1 × e (C) 218 (1.1 × e (C) 218 (1.1 ×                                                                                                    | 2:29     100/39(2)     通知人事(0)     續期保費改由信用卡付款(含變更信用卡     續期保費改由信用卡付款(含變更信用卡     [2]     100399796     南山人壽添添享福利率變動型終身壽     (定期給付型)     [2]     [100399796     南山人壽添添享福利率變動型終身壽     (定期給付型)     [2]     [2]     [2]     [2]     [2]     [2]     [2]     [2]     [2]     [2]     [2]     [2]     [2]     [2]     [2]     [2]     [2]     [2]     [2]     [2]     [2]     [2]     [2]     [2]     [2]     [2]     [2]     [2]     [2]     [2]     [2]     [2]     [2]     [2]     [2]     [2]     [2]     [2]     [2]     [2]     [2]     [2]     [2]     [2]     [2]     [2]     [2]     [2]     [2]     [2]     [2]     [2]     [2]     [2]     [2]     [2]     [2]     [2]     [2]     [2]     [2]     [2]     [2]     [2]     [2]     [2]     [2]     [2]     [2]     [2]     [2]     [2]     [2]     [2]     [2]     [2]     [2]     [2]     [2]     [2]     [2]     [2]     [2]     [2]     [2]     [2]     [2]     [2]     [2]     [2]     [2]     [2]     [2]     [2]     [2]     [2]     [2]     [2]     [2]     [2]     [2]     [2]     [2]     [2]     [2]     [2]     [2]     [2]     [2]     [2]     [2]     [2]     [2]     [2]     [2]     [2]     [2]     [2]     [2]     [2]     [2]     [2]     [2]     [2]     [2]     [2]     [2]     [2]     [2]     [2]     [2]     [2]     [2]     [2]     [2]     [2]     [2]     [2]     [2]     [2]     [2]     [2]     [2]     [2]     [2]     [2]     [2]     [2]     [2]     [2]     [2]     [2]     [2]     [2]     [2]     [2]     [2]     [2]     [2]     [2]     [2]     [2]     [2]     [2]     [2]     [2]     [2]     [2]     [2]     [2]     [2]     [2]     [2]     [2]     [2]     [2]     [2]     [2]     [2]     [2]     [2]     [2]     [2]     [2]     [2]     [2]     [2]     [2]     [2]     [2]     [2]     [2]     [2]     [2]     [2]     [2]     [2]     [2]     [2]     [2]     [2]     [2]     [2]     [2]     [2]     [2]     [2]     [2]     [2]     [2]     [2]     [2]     [2]     [2]     [2]     [2]     [2]     [2]     [2]     [2]     [2]     [2]     [2]     [2]     [2]     [2]     [2]     [2]     [2]     [2]     [2] |
| 上 駅 1- 請 選 擇<br>2:29<br>(山人哥(0)<br>期保費改由信用卡付款(含<br>2 3<br>前選擇您要申請的保<br>(金)<br>「<br>「<br>「<br>(金)<br>「<br>(金)<br>(金)<br>「<br>(金)<br>(金)<br>「<br>(金)<br>(金)<br>「<br>(金)<br>(金)<br>(<br>(金)<br>(<br>(<br>(<br>(<br>(<br>(<br>(<br>(<br>(<br>(<br>(<br>(<br>(                                                                                                    | 您要申請的保 2 ● ● ● ● ● ● ● ● ● ● ● ● ● ● ● ● ● ● ●                                                                                                    | 資       (1)       (1)       (1)       (1)       (1)       (1)         (1)       (1)       (1)       (1)       (1)       (1)       (1)         (1)       (1)       (1)       (1)       (1)       (1)       (1)       (1)       (1)       (1)       (1)       (1)       (1)       (1)       (1)       (1)       (1)       (1)       (1)       (1)       (1)       (1)       (1)       (1)       (1)       (1)       (1)       (1)       (1)       (1)       (1)       (1)       (1)       (1)       (1)       (1)       (1)       (1)       (1)       (1)       (1)       (1)       (1)       (1)       (1)       (1)       (1)       (1)       (1)       (1)       (1)       (1)       (1)       (1)       (1)       (1)       (1)       (1)       (1)       (1)       (1)       (1)       (1)       (1)       (1)       (1)       (1)       (1)       (1)       (1)       (1)       (1)       (1)       (1)       (1)       (1)       (1)       (1)       (1)       (1)       (1)       (1)       (1)       (1)       (1)       (1)       (1)       (1)       (1)       (1)       (                                                                                                    | ・・・・・・・・・・・・・・・・・・・・・・・・・・・・・・・・・                                                                                                    |
| <ul> <li>少 駅1- 請選擇</li> <li>2:29</li> <li>3</li> <li>第線費改由信用卡付款(含</li> <li>2</li> <li>3</li> <li>書選擇您要申請的保</li> <li>第(人才能申請・以下只列出您為尋</li> <li>(他無法變更的保單</li> <li>1100396040</li> <li>南山人壽網路投保   L 目額健康保險</li> <li>該依保險人</li> <li>該依保險人</li> <li>該依保險人</li> <li>第</li> <li>1100396811</li> <li>南山人壽網路投保   L 目額健康保險</li> <li>12</li> <li>全選</li> <li>下一步</li> <li>太本、 ● g-flashlight papes</li> </ul>                                                                                                    | 全<br>您要申請的保<br>"<br>愛更信用卡)<br>④<br>⑤<br>單<br>一<br>一<br>⑤<br>單<br>一<br>一<br>⑤<br>單<br>一<br>一<br>⑥<br>一<br>〇<br>〇<br>〇<br>〇<br>〇<br>〇<br>〇<br>〇<br>〇<br>〇<br>〇<br>〇<br>〇                                                           | 資 (1)       212       216       216         :5       • (口)送保保單號碼點擊下         (2)       * •         (1)       (1)       (1)         (1)       100396811       (1)         (1)       100396811       (1)         (1)       100396811       (1)         (1)       10039793       (1)         (1)       100399793       (1)         (1)       100399793       (1)         (1)       (1)       (2)         (1)       (1)       (2)         (1)       (1)       (2)         (1)       (1)       (2)         (1)       (1)       (2)         (1)       (1)       (1)         (1)       (1)       (1)         (1)       (1)       (1)         (1)       (1)       (1)         (1)       (1)       (1)         (1)       (1)       (1)         (1)       (1)       (1)         (1)       (1)       (1)         (1)       (1)       (1)         (1)       (1)       (1)         (1)       (1)       (1)         (1)<                                                                                                    | <ul> <li>2:29<br/>■ mu/m (n)</li> <li>通期保費改由信用卡付款(含變更信用卡</li> <li>通期保費改由信用卡付款(含變更信用卡</li> <li>2:21</li> <li>10039796</li> <li>加人暴露添享福利率變動型終身關點<br/>(定期給付型)</li> <li>100397976</li> <li>加人暴露添享福利率變動型終身關點<br/>(定期給付型)</li> <li>2:22(407/<br/>百分間)</li> <li>2:22(407/<br/>百分間)</li> <li>2:22(407/<br/>百分間)</li> <li>2:24(407/<br/>百分間)</li> <li>2:24(407/<br/>百分間)</li> <li>2:25(407/<br/>百分間)</li> <li>2:25(407/<br/>百分間)</li> <li>2:25(407/<br/>百分間)</li> <li>2:25(407/<br/>百分間)</li> <li>2:25(407/<br/>百分間)</li> <li>2:25(407/<br/>百分間)</li> <li>2:25(407/<br/>百分間)</li> <li>2:25(407/<br/>百分間)</li> <li>2:25(407/<br/>百分間)</li> <li>2:25(407/<br/>百分間)</li> <li>2:25(407/<br/>6)</li> <li>2:25(407/<br/>6)</li> <li>2</li></ul>      |
| <ul> <li>         ・</li></ul>                                                                                                    | 您要申請的保 ※要直信用卡) ● ● ● ● ● ● ● ● ● ● ● ● ● ● ● ● ● ● ●                                                                                                    | 資       (1)       (1)       (1)       (1)         (1)       (1)       (1)       (1)       (1)         (1)       (1)       (1)       (1)       (1)         (1)       (1)       (1)       (1)       (1)         (1)       (1)       (1)       (1)       (1)       (1)         (1)       (1)       (1)       (1)       (1)       (1)       (1)         (1)       (1)       (1)       (1)       (1)       (1)       (1)       (1)       (1)       (1)       (1)       (1)       (1)       (1)       (1)       (1)       (1)       (1)       (1)       (1)       (1)       (1)       (1)       (1)       (1)       (1)       (1)       (1)       (1)       (1)       (1)       (1)       (1)       (1)       (1)       (1)       (1)       (1)       (1)       (1)       (1)       (1)       (1)       (1)       (1)       (1)       (1)       (1)       (1)       (1)       (1)       (1)       (1)       (1)       (1)       (1)       (1)       (1)       (1)       (1)       (1)       (1)       (1)       (1)       (1)       (1)       (1)       (                                                                                                    | ・・・・・・・・・・・・・・・・・・・・・・・・・・・・・・・・・・・・                                                                                                    |

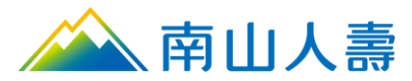

3. 步驟2-請滑動頁面「電子化付款授權約定條款與蒐集、處理及利用個人資料告知事項」

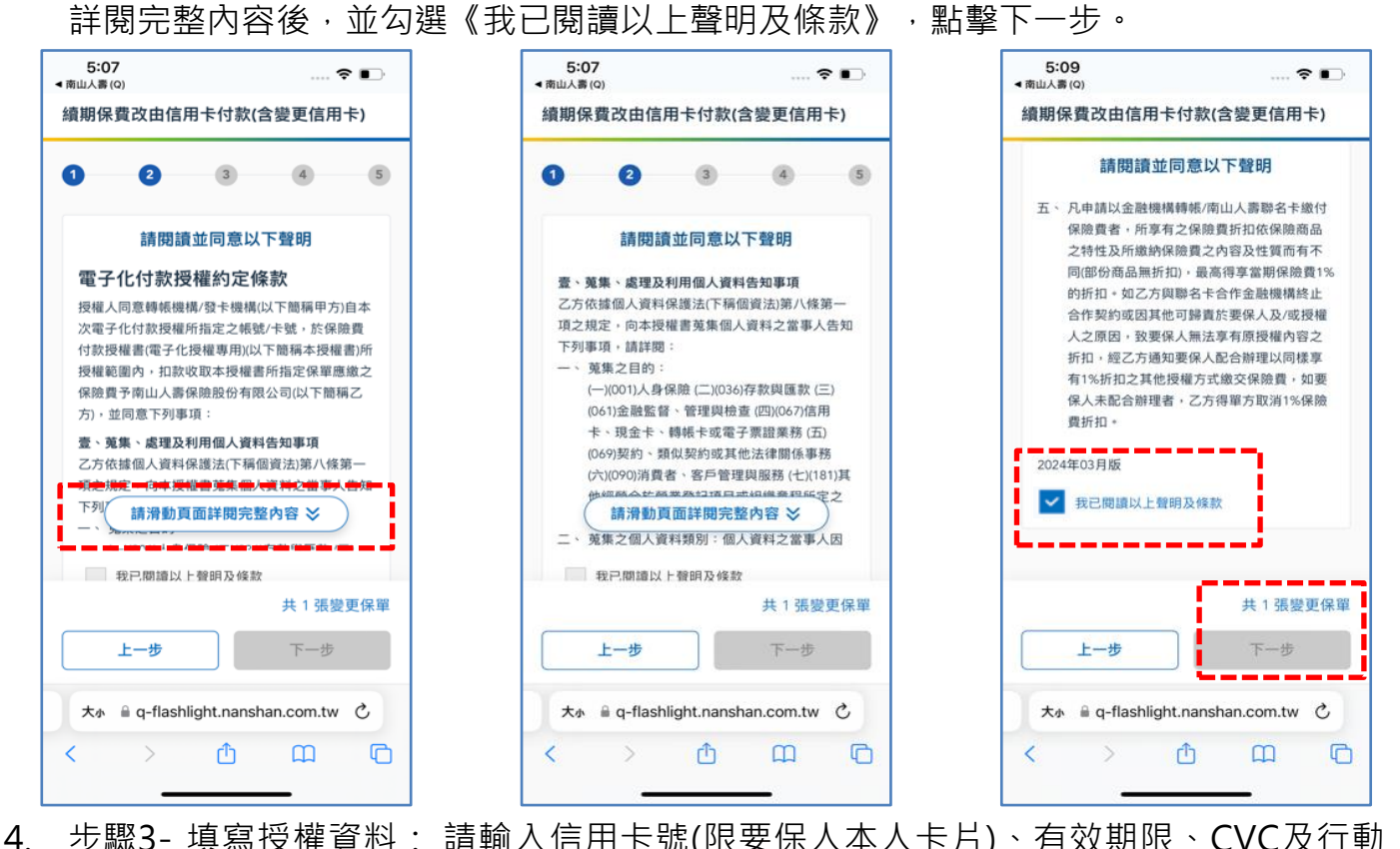

步驟3-填寫授權資料: 請輸入信用卡號(限要保人本人卡片)、有效期限、CVC及行動 電話【註:3D驗證時,會以授權人於發卡銀行留存之行動電話為準發送一次性驗證密 碼(OTP),並非以本頁面填寫之授權人行動電話寄發,請特別留意】,並點選下一步。

| 10:45<br>▲ 南山λ哥(0)<br>續期保費改由信用卡付款(含變更信用卡)                             | 10:46 ~                                                                                 | 10:46<br>◄ 南山人哥 (0) 중 ■)<br>續期保費改由信用卡付款(含變更信用卡)                                                                                                    |
|-----------------------------------------------------------------------|-----------------------------------------------------------------------------------------|----------------------------------------------------------------------------------------------------|
| 1     2     3     4     5       請填寫要扣款的信用卡資訊                          | 信用卡<br>需為要保人之信用卡<br>信用卡號(限國內發行<br>VISA/MASTER/JCB信用卡)                                   | 05/29 *** 沐<br>手機號碼<br>097                                                                                                    |
| 基本資料<br>要保人 妞*猫 ☆<br>身分證字<br>號<br>生日 1991/07/25                       | ****36*****50     **       有效日期     CVC       05/29     ***       手機號碼                  | 注意事項:<br>1. 美國運通卡/國外卡尚末開放信用卡電子化授權服務。<br>2. 現行以信用卡或發紙金融卡(Debit_Card)邀付保險費<br>需進行身分驗證,因部分銀行發行之簽帳金融卡杯<br>支援系統檢核身分驗證,故以簽帳金融卡繳費將可<br>能導致驗證不成功。                                       |
| 富為要保人之信用卡<br>信用卡號(限國内發行<br>VISA/MASTER/JCB 信用卡)<br>共1張變更保單<br>上一歩 下一歩 | 0975]<br>注意事項:<br>1. 美國運通卡/圖外卡尚未開放信用卡電子化授權服務。<br>務。<br>2. 現行以信用卡或簽帳金融卡(Debit_Card)繳付保險費 | 3. 若同一日同一卡號身分驗證失敗累積達3次,該日將<br>無法繼續交易,請於隔日重新操作。 4. 網路交易時會啟動3D驗證程序,惟是否需經一次性<br>密碼驗證,係由發卡機構評估交易風險後決定,並<br>非所有網路交易均需執行一次性密碼驗證;另為維<br>護您的交易安全,驗證當下將試刷新臺幣1~2元進行<br>身分認證,但不會向您請款,敬請放心。 |
| ★ ▲ q-flashlight.nanshan.com.tw       <                               | 共 1 張變更保單<br>上一步 下一步<br>@ q-flashlight.nanshan.com.tw                                   | 共 1 張變更保單<br>上一步<br>© g-flashlight.nanshan.com.tw                                                                                                    |

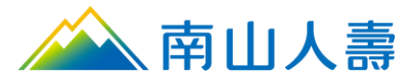

步驟4-請確認信用卡資訊,檢視信用卡卡號、有效期限及手機電話等資料,確認無誤後,點擊下一步。

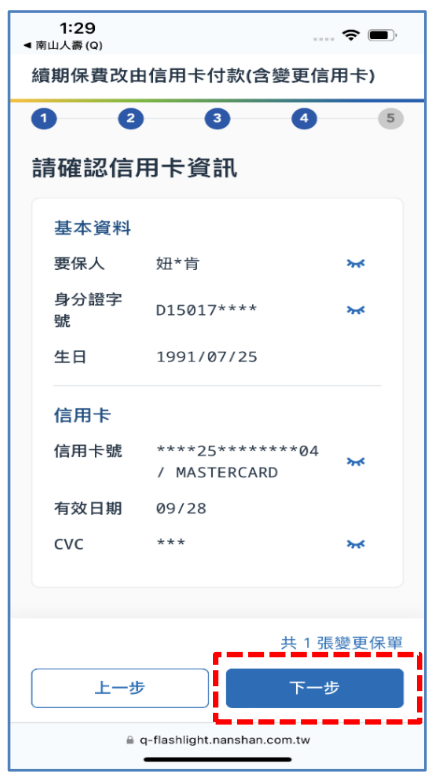

6. 進行3D交易驗證(非實際畫面)

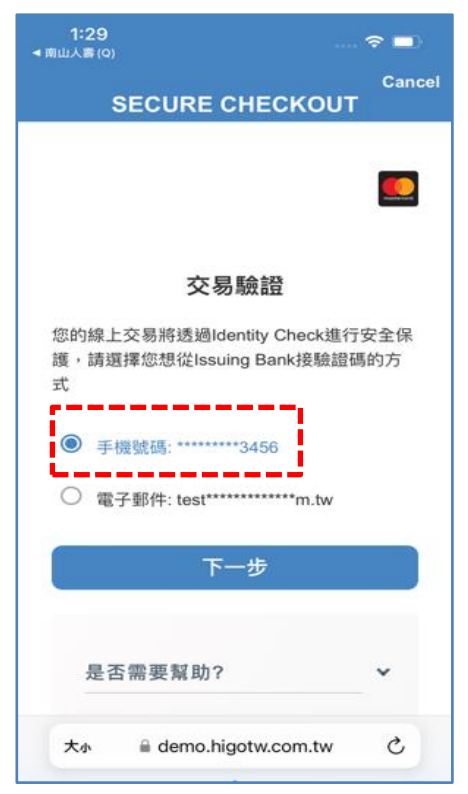

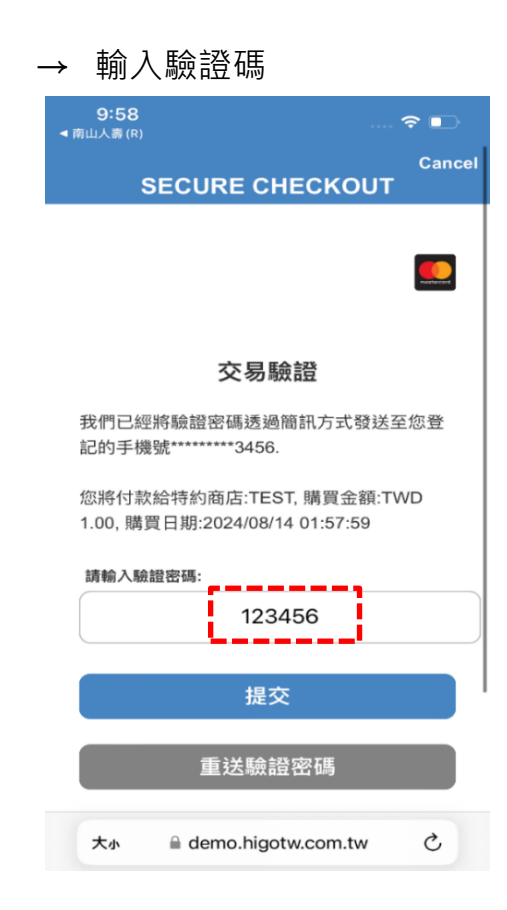

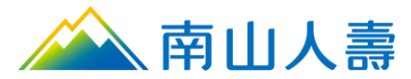

7. 步驟5-授權結果:授權成功後·顯示「授權成功!」·欲變更其他保單·<u>請點選變更</u> 其他保單。

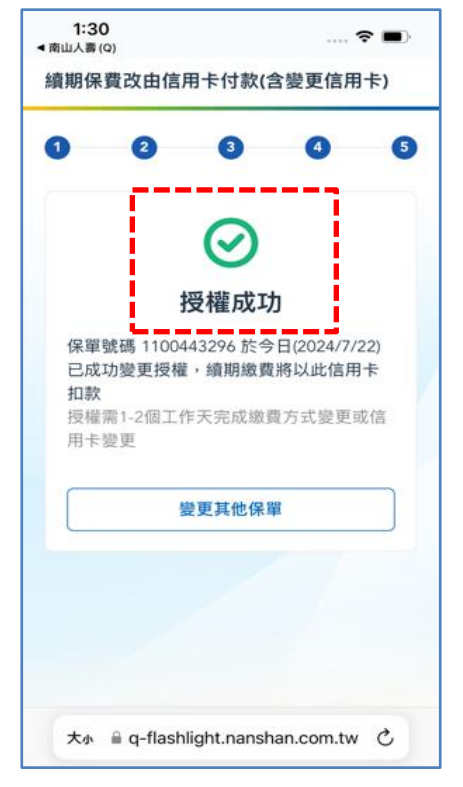

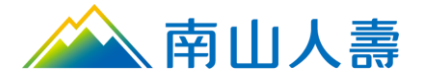

### 注意事項

- 1. 填寫之手機號碼非本次3D驗證使用,僅供本次授權聯繫使用。
- 2. 3D交易驗證,此1元僅是做交易授權驗證,不會進行實際請款,亦即不會出現在信用卡帳單中。
- 若於保費扣款日前後申請信用卡電子化授權,視實際作業情形而定,當期保費可能會以舊管道進行扣款, 本次申請之信用卡電子化授權則於下次保費扣款日或應繳費日起生效。

### 3D驗證(OTP)/操作常見問題&簡易解決辦法

|    | 常見原因                                                            | 簡易解決辦法                                             |
|----|-----------------------------------------------------------------|----------------------------------------------------|
| 1. | 門號已設定為拒收商業簡訊                                                    | 請向電信公司申請可接收商業簡訊                                    |
| 2. | 基地台與手機間訊號不良,手機移動到不同的基地台範<br>圍時,未能正常與基地台交換資訊,造成電話能打但簡<br>訊收不到的現象 | 請移動到收訊良好地方,重新開機讓手機重新<br>抓取基地台訊號                    |
| 3. | 手機儲存空間不足(簡訊已滿),手機收到訊息會先存於<br>手機的記憶體,但記憶體不足無法將訊息存在手機內,<br>也看不到簡訊 | 請先刪除部分簡訊後·重新開機清除手機記憶<br>體·即可恢復正常;若無法確認也可換支手機<br>測試 |
| 4. | 部分智慧型手機有內建黑名單過濾功能 · 可以過濾指定<br>的來源門號而不顯示                         | 請將本行簡訊發送號碼加入可正常接收名單;<br>若無法確認也可換支手機測試              |
| 5. | 智慧型手機有多種過濾來電軟體·比如:whoscall、防<br>毒軟體等,可加入過濾黑名單來電、簡訊              | 請將本行簡訊發送號碼加入可正常接收名單;<br>若無法確認也可換支手機測試              |
| 6. | 因誤點詐騙簡訊連結,或使用通訊軟體點選不明連結導<br>致手機中毒                               | 請安裝防毒軟體進行手機掃毒,清除病毒後再<br>重開機;若無法確認也可換支手機測試          |
| 7. | 智慧型手機軟硬體相容性的問題                                                  | 請更換手機接收                                            |
| 8. | 在國外收不到簡訊                                                        | 通知電信業者開啟國際漫遊功能。                                    |
| 9. | 等待幾分鐘後·仍未收到3D驗證碼(OTP)                                           | 請點選「重新取得3D驗證碼(OTP)」或洽詢發<br>卡銀行。                    |
| 10 | .我已授權成功的保單·為何我還會看到這張保單在變更<br>清單中?                               | 系統更新需時間,請重新整理網頁或稍後再嘗<br>試                          |

\*若仍無法接收,請洽詢發卡銀行。